## **ONLINE NATIONAL ASSESSMENT PLATFORM**

# MacOS

## Locked down browser Guide

Version 3.06 28 November 2024

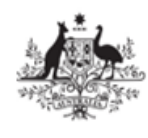

Australian Government Department of Education

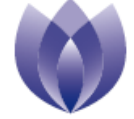

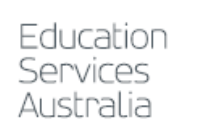

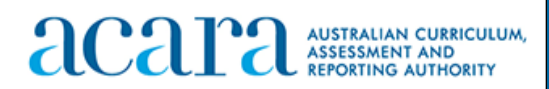

# Contents

| 1 | Introdu | ction      |                                                  |   |
|---|---------|------------|--------------------------------------------------|---|
| 2 | macOS   | S          |                                                  | 5 |
|   | 2.1     | Support    | ted Devices                                      |   |
|   | 2.2     | Downloa    | ad                                               | 5 |
|   | 2.3     | Install    |                                                  | 6 |
|   | 2.4     | Configu    | ire device                                       |   |
|   |         | 2.4.1      | Disable Touch Bar and remove Siri from Touch Bar |   |
|   |         | 2.4.2      | Turn off dictation/voice commands                |   |
|   |         | 2.4.3      | Turn off Siri                                    |   |
|   |         | 2.4.4      | Enable or disable magnifier settings             |   |
|   |         | 2.4.5      | Disable Voice Control                            |   |
|   |         | 2.4.6      | Disable VoiceOver                                |   |
|   |         | 2.4.7      | Disable Handoff feature                          |   |
|   |         | 2.4.8      | Enable scroll bar for Progress Summary screen    |   |
|   |         | 2.4.9      | Turn off Touch ID for fast user switching        |   |
|   | 2.5     | Run        |                                                  |   |
|   | 2.6     | Exit       |                                                  |   |
|   | 2.7     | Update     |                                                  |   |
|   | 2.8     | Uninsta    | ١١                                               |   |
|   | 2.9     | Proxy se   | ettings                                          |   |
|   | 2.10    | Trouble    | shooting:                                        |   |
|   |         | 2.9.1 De   | evice Issues – Advice for Schools                |   |
|   |         | 2.9.2 Ex   | xtract logs                                      |   |
| 3 | Conne   | ction step | DS                                               |   |
|   | 3.1     | Connec     | ting to online server                            |   |
|   | 3.2     | Connec     | ting to low bandwidth server                     |   |
|   | 3.3     | Run dev    | vice check                                       |   |
|   | 3.4     | Run dev    | vice check (without login)                       |   |
|   |         |            |                                                  |   |

# **Document updates**

| Version | Update type | Summary of updates                                                                                                    | Updated by | Date             |
|---------|-------------|----------------------------------------------------------------------------------------------------|------------|------------------|
| 2.18    | Minor       | Added steps to disable Voice Control<br>accessibility function. Updated screenshot for<br>macOS Disable Touch Bar and remove Siri<br>from Touch Bar                                                | ESA        | 30 April 2021    |
| 2.19    | Minor       | Added steps to disable Handoff feature                                                                                                    | ESA        | 16 December 2021 |
| 2.20    | Minor       | Added steps to provide permission to file disk prior to initial launch of LDB                                                                                                    | ESA        | 11 March 2022    |
| 3.00    | Major       | Updated all devices instructions based on NAP LDB revamp for PRT 2022 and NAPLAN 2023.                                                                                                    | ESA        | 10 October 2022  |
| 3.01    | Minor       | Added note about device name charter limit<br>on LDB installation. Updated instructions for<br>extracting logs from Mac LDB. Added steps<br>for enabling scroll bar on Progress Summary<br>screen. | ESA        | 30 November 2022 |
| 3.02    | Minor       | Image update for NAPLAN 2023                                                                                                    | ESA        | 23 January 2023  |
| 3.03    | Minor       | Added installation steps for LDB                                                                                                    | ESA        | 1 March 2023     |
| 3.04    | Minor       | Updated version for PRT 2023                                                                                                    | ESA        | 3 October 2023   |
| 3.05    | Minor       | Updated version for NAPLAN 2024                                                                                                    | ESA        | 30 November 2023 |
| 3.06    | Minor       | Updated version for PRT 2024 and NAPLAN 2025                                                                                                    | ESA        | 28 November 2024 |

# 1 Introduction

The purpose of this document is to provide instruction on the use of the NAP Locked down browser.

The NAP Locked down browser is used in assessments to stop students from using other applications or websites during assessment events.

Typically, the NAP Locked down browser will be installed by the School Technical Support Officer. Students with BYO devices will need assistance to set up their device for assessments.

For downloads and technical information, use the **Locked down browser** link on the <u>Online</u> <u>National Assessment Platform home page</u> (https://www.assessform.edu.au).

This document includes instructions for:

- downloading
- installing
- running
- exiting
- updating
- uninstalling
- proxy setup.

Depending upon the setup at the school, some of these instructions may not be needed. For example:

- Proxy setup: if the devices can already connect to the internet with a browser, then these
  instructions are not required. If you are having trouble connecting to the internet, then you may
  need to set up a proxy. Get assistance from your local network administrator. Proxies are not
  unique to the Locked down browser but part of the network design and installation.
- Volume managed devices: instructions may only be relevant for the running, exiting and connection steps sections of this guide.
- Updating instructions would only be required before assessment events each year unless you are notified otherwise.
- The uninstall instructions are targeted for BYO devices or where other devices will no longer be used for assessments.

# 2 macOS

## 2.1 Supported Devices

The student device requirements table below details the supported operating system versions for supported macOS devices for best student experience for NAPLAN online.

|                                                                                                    | Device type | Locked down<br>browser         | Supported<br>operating<br>system | Hardware                                                                                                    | Not supported |
|----------------------------------------------------------------------------------------------------|-------------|--------------------------------|----------------------------------|----------------------------------------------------------------------------------------------------|---------------|
| Locked down<br>browser for Mac       macOS 12 or<br>later       Mac capable of<br>running supported<br>operating system,<br>1GB hard drive<br>space free       N/A         Mac       Mac       Note: Rosetta 2 is<br>required to run the<br>locked down browser<br>on Mac devices with<br>M1 or M2<br>processors. If<br>Rosetta 2 is not<br>installed on the<br>MacOS device, the<br>user will be<br>automatically<br>prompted to install it<br>the first time the LDB<br>is run.       N/A | Mac         | Locked down<br>browser for Mac | macOS 12 or<br>later             | Mac capable of<br>running supported<br>operating system,<br>1GB hard drive<br>space free<br><b>Note:</b> Rosetta 2 is<br>required to run the<br>locked down browser<br>on Mac devices with<br>M1 or M2<br>processors. If<br>Rosetta 2 is not<br>installed on the<br>MacOS device, the<br>user will be<br>automatically<br>prompted to install it<br>the first time the LDB<br>is run. | N/A           |

## 2.2 Download

- 1. Use the Locked down browser link on the Online National Assessment Platform home page.
- 2. Select the appropriate button to download the NAP Locked down browser application (app) onto your device.

Note: All devices need to be connected to the internet so that you can download the app and install it.

## 2.3 Install

NOTE: These instructions are for a single machine. Network administrators who distribute applications can use the .pkg version to install over a network.

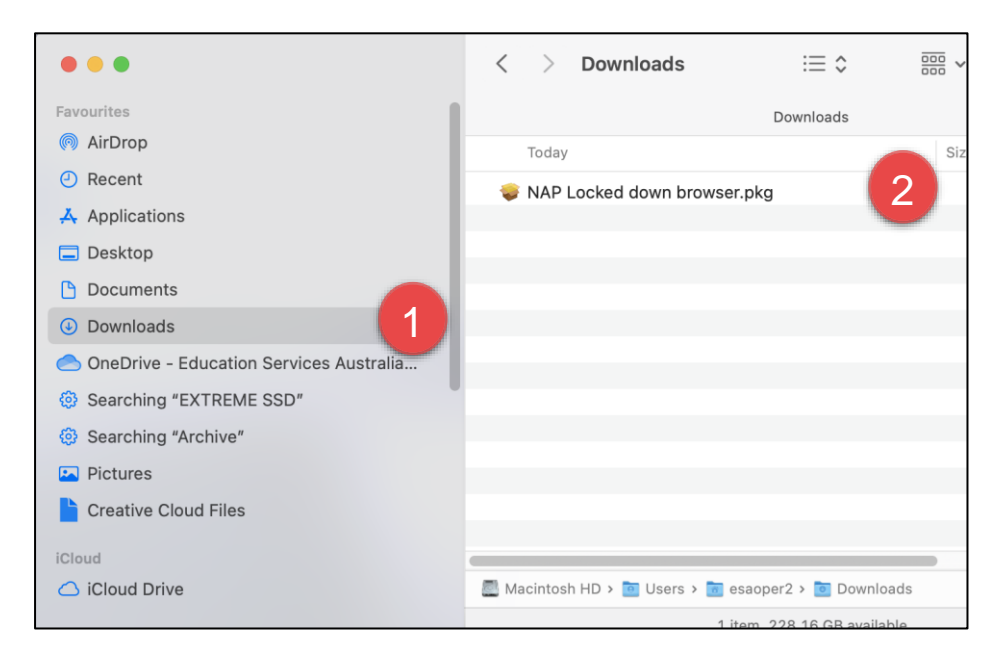

- 1. Using the **Finder** app, navigate to the **Downloads** folder and search for the **NAP Locked down browser.pkg** file.
- 2. Double-click NAP Locked down browser.pkg to launch the installer.

| • • •       | Install NAP Locked down browser                                                                                                    | 8                     |
|-------------|----------------------------------------------------------------------------------------------------|-----------------------|
| NAP<br>2025 | Image: A state of the solution of the solution | 3<br>Go Back Continue |

 A prompt requesting for permission to install the software may display. Select Allow. The installation wizard will launch.

| • • •                                                                                                    | 💝 Install NAP Locked down browser                                        | 8 |  |
|----------------------------------------------------------------------------------------------------|--------------------------------------------------------------------------|---|--|
|                                                                                                    | Welcome to the NAP Locked down browser Installer                         |   |  |
| <ul> <li>Introduction</li> <li>Licence</li> <li>Enter Device Name</li> <li>Destination Select</li> <li>Installation Type</li> <li>Installation</li> <li>Summary</li> </ul> | You will be guided through the steps necessary to install this software. |   |  |
| NAP<br>2025                                                                                                    | Go Back Continue                                                         |   |  |

4. Select **Continue** 

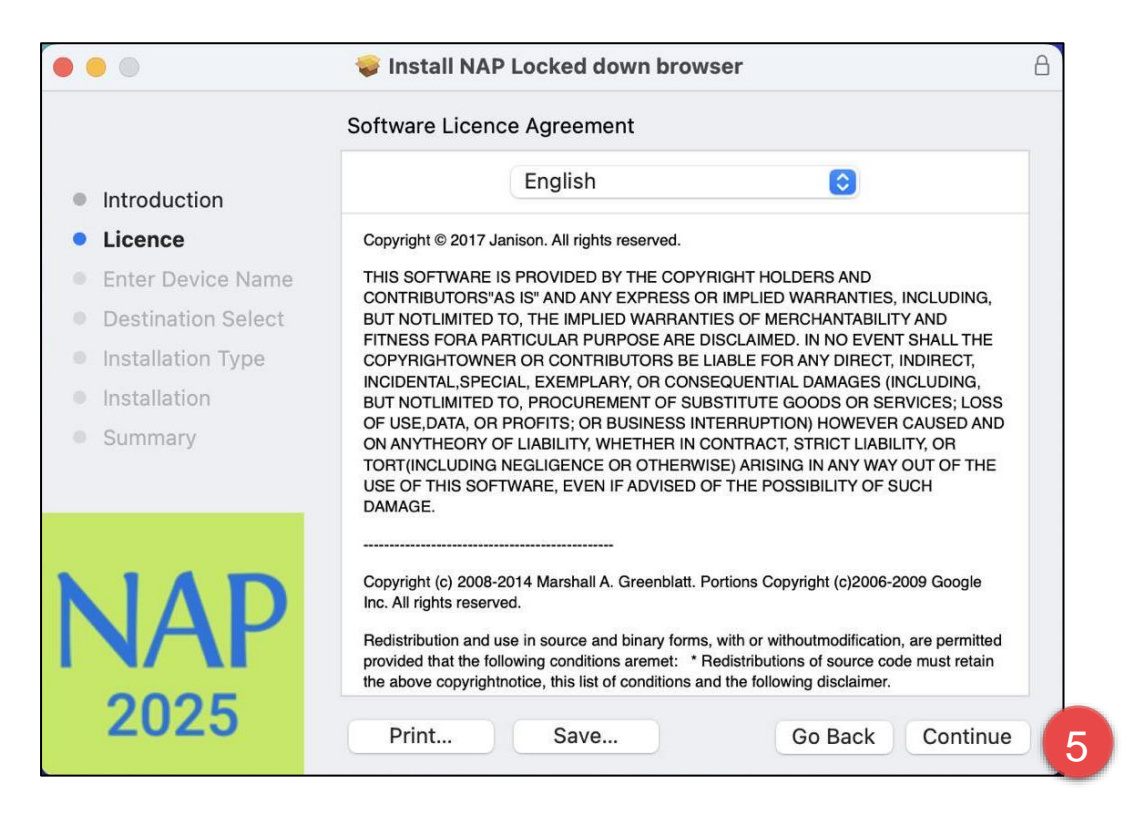

5. The Software Licence Agreement will display. Select Continue.

| 0 😑 0                                                                                       | 😻 Install NAP Locked down bro                                                                                                    | wser A                                                                      |  |
|---------------------------------------------------------------------------------------------|----------------------------------------------------------------------------------------------------|-----------------------------------------------------------------------------|--|
|                                                                                             | Software Licence Agreement                                                                                                    |                                                                             |  |
| Introduction                                                                                | English                                                                                                    | \$                                                                          |  |
| Licence                                                                                     | Copyright © 2017 Janison. All rights reserved.                                                                                                    |                                                                             |  |
| To continue inst<br>software licence<br>Click Agree to co<br>the Installer.<br>Read Licence | alling the software you must agree<br>agreement.<br>ntinue or click Disagree to cancel th                                                                                                    | e to the terms of the<br>HE installation and quit<br>Disagree Agree 6       |  |
| NAP<br>2025                                                                                 | Copyright (c) 2008-2014 Marshall A. Greenblatt<br>Inc. All rights reserved.<br>Redistribution and use in source and binary forr<br>provided that the following conditions aremet:<br>the above copyrightnotice, this list of conditions<br>Print Save | Redistributions of source code must retain<br>and the following disclaimer. |  |

6. Select Agree.

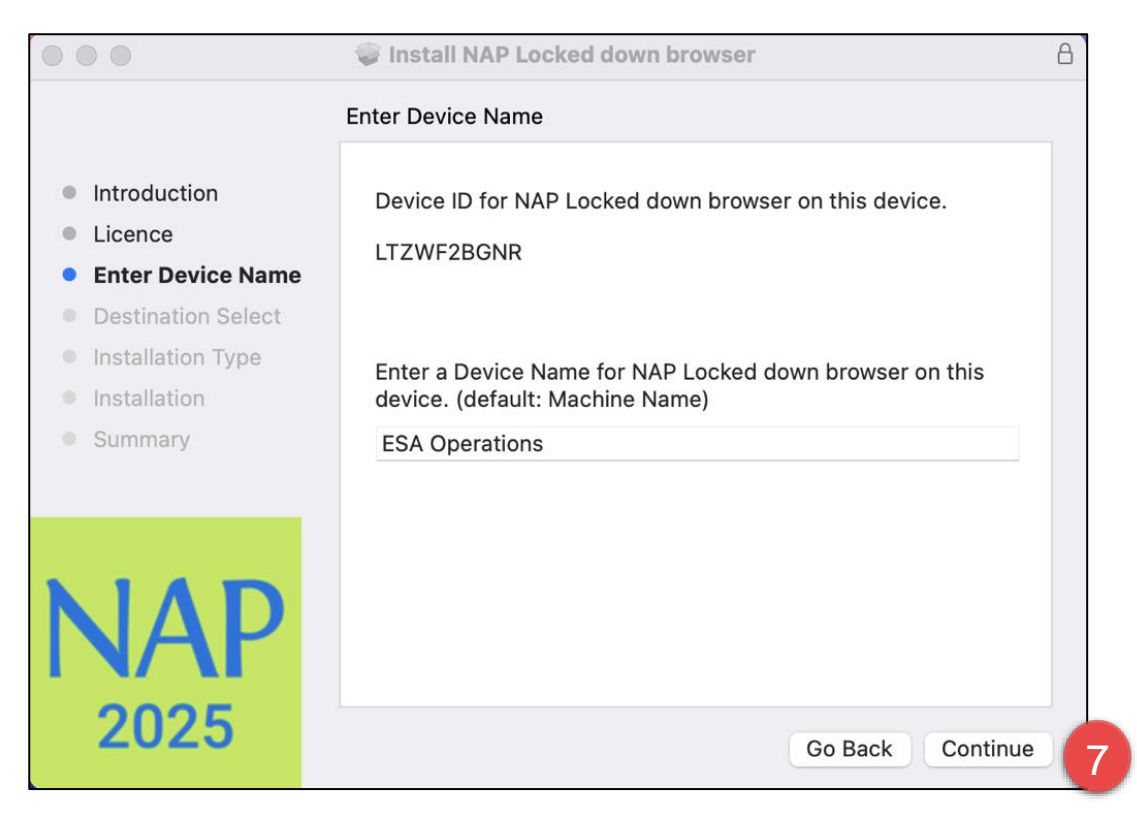

7. Enter the device name and select Continue.

NOTE: Your device name must not exceed 20 characters.

| • • •                                                                                                    | 🥪 Install NAP Locked down browser                                                                | 8 |  |
|----------------------------------------------------------------------------------------------------|--------------------------------------------------------------------------------------------------|---|--|
|                                                                                                    | Standard Install on "Macintosh HD"<br>This will take 62.8 MB of space on your computer.          |   |  |
| <ul> <li>Licence</li> <li>Enter Device Name</li> <li>Destination Select</li> <li>Installation Type</li> <li>Installation</li> <li>Summary</li> </ul> | Click Install to perform a standard installation of this software<br>on the disk "Macintosh HD". |   |  |
| NAP<br>2025                                                                                                    | Customise Go Back Install                                                                        |   |  |

8. Select Install.

|                                        |                                              | A        |
|----------------------------------------|----------------------------------------------|----------|
| Introduction                           | Installer                                    |          |
| Enter Device Name                      | Installer is trying to install new software. |          |
| <ul> <li>Destination Select</li> </ul> | Enter your password to allow this.           |          |
| Installation Type                      | ESA Operations                               |          |
| Installation                           | Password                                     |          |
| Summary                                |                                              |          |
|                                        | Install Software                             |          |
|                                        | Cancel                                       |          |
| NAP<br>2025                            | Go Back                                      | Continue |

9. A prompt requesting your user password to install the software may display. Enter the **Password** and select **Install Software** to continue.

| <b>U</b>                               |                                  |
|----------------------------------------|----------------------------------|
|                                        |                                  |
|                                        |                                  |
| "Installer" would                      | like to access                   |
| "Installer" would<br>files in your Dow | like to access<br>nloads folder. |

NOTE: Depending on the MacOS version, you may be presented with a prompt requesting access to the Download folder. Select **OK** to continue installation.

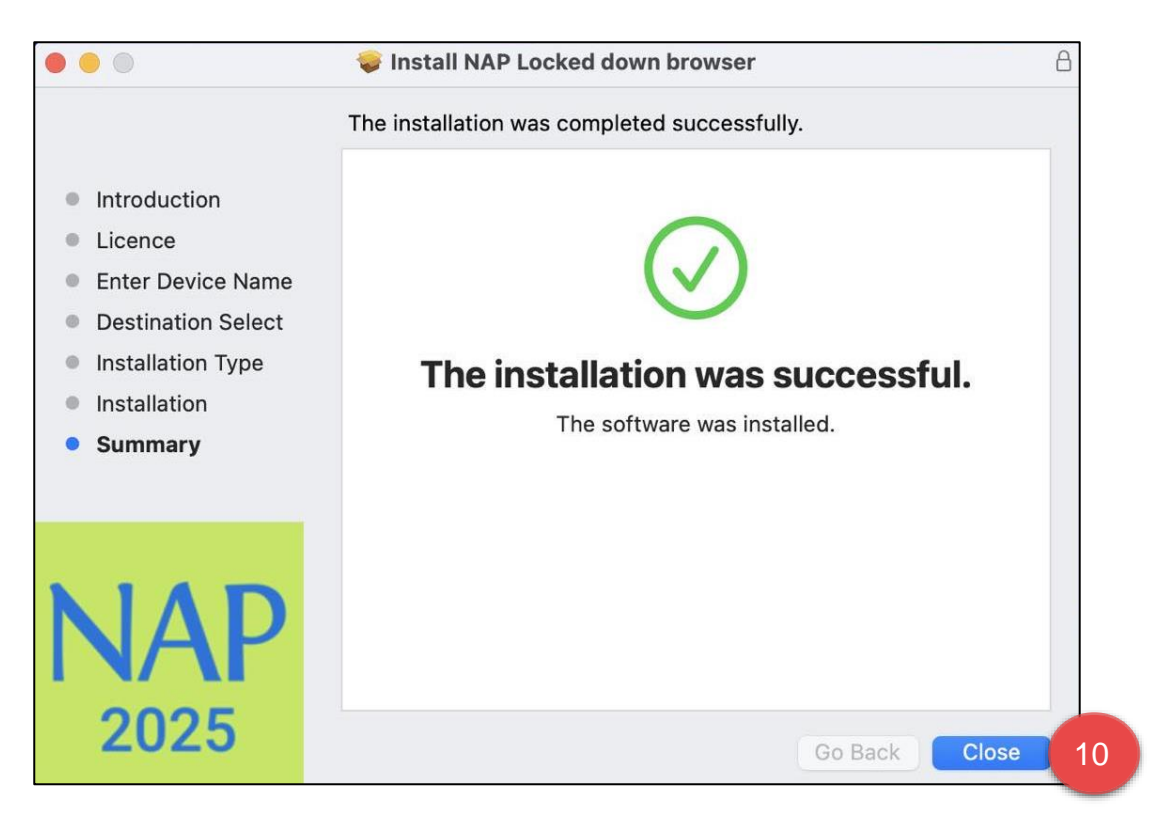

- 10. Once the installation has completed, select **Close**.
- 11. If this is the first time a version of the **NAP Locked down browser** app has been installed on the device, users must complete the following steps to ensure the application runs without error.

|                      | $\langle \cdot \rangle$   | iiii Syste            | em Preferen        | ces           |                 | Q Search             |                          |
|----------------------|---------------------------|-----------------------|--------------------|---------------|-----------------|----------------------|--------------------------|
|                      | Apple ID, iClou           | ud, Media and         | App Store          |               |                 | Apple ID             | amily<br>Sharing         |
|                      |                           |                       |                    | 0             | Q               |                      | 4                        |
| General              | Desktop &<br>Screen Saver | Dock &<br>Menu Bar    | Mission<br>Control | Siri          | Spotlight       | Language<br>& Region | Notifications<br>& Focus |
| @                    | <b>?</b>                  |                       | **                 |               | Ī               |                      | ٢                        |
| Internet<br>Accounts | Passwords                 | Wallet &<br>Apple Pay | Users &<br>Groups  | Accessibility | Screen Time     | Extensions           | Security<br>& Privacy    |
| (3)                  |                           | *                     | a()1)              |               |                 |                      |                          |
| Software<br>Update   | Network                   | Bluetooth             | Sound              | Touch ID      | Keyboard        | Trackpad             | Mouse                    |
|                      |                           | -                     | 17                 |               | 0               |                      | ~                        |
| Displays             | Printers &<br>Scanners    | Battery               | Date & Time        | Sharing       | Time<br>Machine | Startup<br>Disk      | Profiles                 |

a. Select System Preferences, then select Security and Privacy.

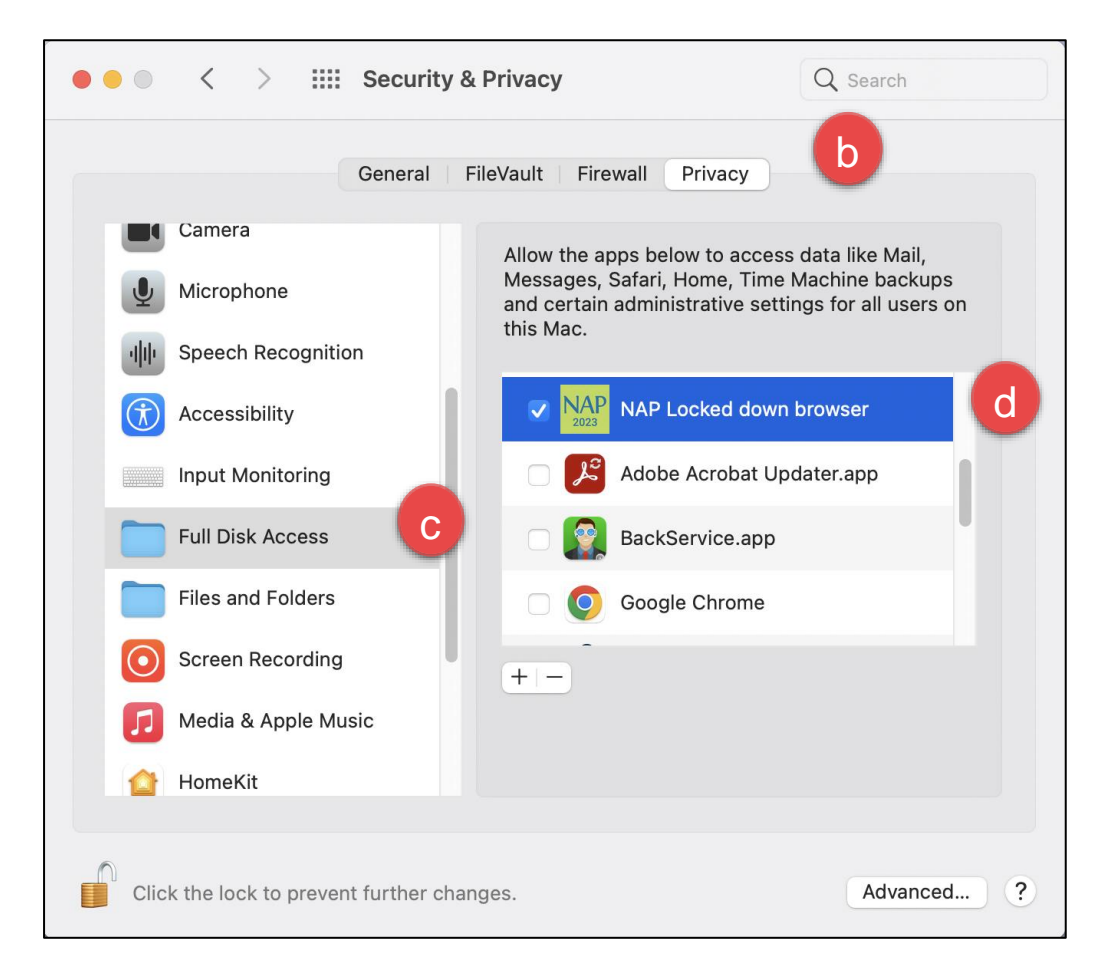

- b. Select the Privacy tab.
- c. Select Full Disk Access.
- d. Drag and drop the LDB application from the **Applications** folder into the **Full Disk Access** list.

## 2.4 Configure device

#### 2.4.1 Disable Touch Bar and remove Siri from Touch Bar

To disable the Touch Bar on a Mac:

1. From the Dock, open System Preferences, then select Keyboard.

| ●●● < > IIII Keyboard                                                                                                    | Q Search                              |  |  |  |  |  |  |
|----------------------------------------------------------------------------------------------------|---------------------------------------|--|--|--|--|--|--|
| Keyboard Text Shortcut                                                                                                    | s Input Sources Dictation             |  |  |  |  |  |  |
| Key Repeat                                                                                                    | Delay Until Repeat                    |  |  |  |  |  |  |
| Off Slow Fast                                                                                                    | Long Short                            |  |  |  |  |  |  |
| Adjust keyboard brightness in low light                                                                                                    |                                       |  |  |  |  |  |  |
| Turn keyboard backlight off after 5 se                                                                                                    | cs 👴 of inactivity                    |  |  |  |  |  |  |
| Touch Bar shows Expanded Control Strip                                                                                                    | 0 2                                   |  |  |  |  |  |  |
| Press 🌐 to 🛛 Do Nothing                                                                                                    | 0                                     |  |  |  |  |  |  |
| Press and hold  to Show F1, F2, etc. Key                                                                                                    | /5 📀 🛛 3                              |  |  |  |  |  |  |
| Use F1, F2, etc. keys as standard function keys on external keyboards<br>When this option is selected, press the Fn key to use the special features printed on<br>each key. |                                       |  |  |  |  |  |  |
| Change Keyboard Type                                                                                                    | Customise Control Strip Modifier Keys |  |  |  |  |  |  |
|                                                                                                    | Set Up Bluetooth Keyboard ?           |  |  |  |  |  |  |

- 2. Open the dropdown menu for Touch Bar Shows, and select Expanded Control Strip.
- 3. Open the dropdown menu for **Press and hold** to, and select **Show F1, F2, etc. Keys**.
- 4. Select Customise Control Strip.

| 8                       | * 80                         | 888 2                  | 24 <b>44 M</b>         |                                   |                 |
|-------------------------|------------------------------|------------------------|------------------------|-----------------------------------|-----------------|
|                         | @ #<br>2 3                   | \$ % ^<br>4 5 6        | & *<br>7 8             | () –<br>907 –                     | +<br>= delete   |
| tab G                   | ) W E                        | RT                     | YUII                   | 0 P {                             |                 |
| •<br>caps lock          | A S [                        | D F G                  | НJ                     | к L ; ",                          | enter<br>return |
| shift                   | z x                          | C V B                  | B N M                  | < > ?<br>, . /                    | shift           |
| fn control              | alt H<br>option command      |                        |                        | Command alt                       |                 |
| Drag your favorite iter | ns to the bottom of the scri | sen into the Touch Bar |                        |                                   | Done 6          |
|                         | 90 ## <b>#</b> # <b>.</b>    |                        |                        | * 8                               | a               |
|                         |                              | Default Set            |                        | Brightness Slider Mission Control | Spotlight       |
| Play/Pause              | <b>■</b> 0)<br>Volume Stider | Mute Siri              | IE Notification Center | Do Not Disturb Screenshot         | Dictation       |
| mput Sources            | Deshboard                    | BBB Show Desktop       | Screen Saver           | Screen Lock Steep                 |                 |
| Brightness              | 8 245<br>Keyboard I          | 212 A                  | Hada He                | Volume                            | Space           |

- 5. Drag the **Siri** icon off the Touch Bar onto the panel shown in the screen capture above.
- 6. Select **Done**.

#### 2.4.2 Turn off dictation/voice commands

To turn off dictation/voice commands:

| •••                               | < > Keyboard                                                                    |                                                                              |               |
|-----------------------------------|---------------------------------------------------------------------------------|------------------------------------------------------------------------------|---------------|
| Q Search                          | Key repeat rate                                                                 | Delay until repeat                                                           |               |
| C Focus                           | Off Slow                                                                        | Fast Long                                                                    | Short         |
| Screen Time                       |                                                                                 |                                                                              |               |
| General                           | Adjust keyboard brightn                                                         | ess in low light                                                             |               |
|                                   | Keyboard brightness                                                             |                                                                              | )             |
| <ol> <li>Accessibility</li> </ol> | Turn keyboard backlight                                                         | off after inactivity                                                         | Never 🗘       |
| Control Centre                    | Press @ key to                                                                  | Show Emoji                                                                   | & Symbols 🗘   |
| Siri & Spotlight                  |                                                                                 |                                                                              |               |
| Privacy & Security                | Keyboard navigation<br>Use keyboard navigation to<br>to move focus forwards and | move focus between controls. Press the<br>Shift Tab to move focus backwards. | a Tab key     |
| Desktop & Dock                    |                                                                                 | Touch Bar Sottings Keyboard                                                  | Shortqute     |
| 🔅 Displays                        |                                                                                 | Reyboard                                                                     | 3 51101 (Cut3 |
| 🏶 Wallpaper                       | Toxt Input                                                                      |                                                                              |               |
| 🖻 Screen Saver                    | Text Input                                                                      |                                                                              |               |
| Battery                           | Input Sources                                                                   | Austr                                                                        | alian Edit    |
| . Lock Screen                     |                                                                                 | Text Rep                                                                     | placements    |
| Touch ID & Password               |                                                                                 |                                                                              |               |
| 🙁 Users & Groups                  | Dictation                                                                       |                                                                              | 2             |
| Passwords                         | Use Dictation wherever y or select Start Dictation                              | rou can type text. To start dictating, use the<br>from the Edit menu.        | e shortcut    |
| Internet Accounts                 |                                                                                 |                                                                              |               |
| 🙀 Game Center                     | Languages                                                                       | English (Austr                                                               | alia) Edit    |
| Wallet & Apple Pay                | Microphone source                                                               | Automatic (MacBook Pro Mi                                                    | crophone) 🗘   |
| 🔲 Keyboard 🛛 🚺                    | Shortcut                                                                        |                                                                              | Off 🗘         |
| 🔊 Trackpad                        | Auto-punctuation                                                                |                                                                              | -             |
| E Printers & Scanners             | , ato panotauton                                                                |                                                                              |               |

- 1. From the Dock, open **System Preferences**, then select **Keyboard**.
- 2. Under Dictation Turn off Use Dictation wherever you can type text.

#### 2.4.3 Turn off Siri

To turn off Siri:

1. From the Dock, open **System Preferences**, then select **Siri**.

|                 | Siri                                                                           | Q Search                                       |
|-----------------|--------------------------------------------------------------------------------|------------------------------------------------|
|                 | Siri helps you get things done, just b<br>Mac, dictate a note, check the weath | y asking. Find files on your<br>ner, and more. |
|                 | Language: English (Austra                                                      | alia) 🗘                                        |
|                 | Siri Voice: Australian (Fer                                                    | male)                                          |
| Siri            | Voice Feedback:  On Off                                                        |                                                |
| 2 🗆 Enable Siri | Mic Input: Internal Micro                                                      | phone ~                                        |
| -               | Keyboard Shortcut: Hold Option S                                               | pace 🗘                                         |
|                 | Click the Siri icon in the menu bar or<br>Or choose a keyboard shortcut abov   | in the Dock to talk to Siri.<br>e.             |
|                 | Show Siri in menu bar                                                          | bout Siri and Privacy ?                        |

2. Uncheck the Enable Siri box.

#### 2.4.4 Enable or disable magnifier settings

3. From the Launchpad, open System Preferences, then select Accessibility.

| Media<br>Descriptions | ✔ Use keyboard shortcuts to zoom<br>Toggle zoom: ℃発8<br>Zoom in: ℃発=       |
|-----------------------|----------------------------------------------------------------------------|
| Captions              | Zoom out: ℃∺-<br>Toggle smooth images: ℃₩\                                 |
| Hearing               | Toggle keyboard focus following: Unassigned                                |
| Audio                 | Use scroll gesture with modifier keys to zoom:<br>If Command               |
| Keyboard              | <ul> <li>Smooth images</li> <li>Zoom follows the keyboard focus</li> </ul> |
| Mouse & Trackpad      | Zoom Style: Picture-in-picture                                             |
| Switch Control        | Mara Ontiona                                                               |

4. Select **Zoom** from the side menu. Select **Use keyboard shortcuts to zoom**.

The following keyboard shortcuts will then be enabled:

- shortcut keys for Zoom
- Command + OPT + 8
- Command + OPT + =
- Command + OPT + -

To disable the keyboard shortcuts, deselect the box.

| Media            | Use keyboard shortcuts to zoom             | 0            |
|------------------|--------------------------------------------|--------------|
| Descriptions     | Zoom in: \\#=                              |              |
| Captions         | Zoom out: て第-<br>Toggle smooth images: て第\ |              |
| Hearing          | Toggle keyboard focus following: Una:      | ssigned      |
| Audio            | Use scroll gesture with modifier key       | s to zoom:   |
| nteracting       | ^ Control                                  |              |
| Keyboard         | ✓ Smooth in<br>✓ Zoom folle<br>St Command  |              |
| Mouse & Trackpad | Zoom Style: Picture-in-picture ᅌ           |              |
| Switch Control   |                                            | More Options |

5. To use scroll gestures with modifier keys to zoom, select **Use scroll gesture with modifier keys to zoom**.

The options below can be selected per user's preference.

- Command
- Control
- Option

To disable the scroll gestures, deselect the box.

The table below summarises all available options.

| Keyboard shortcut key | Accessibility setting OFF | Accessibility setting ON |
|-----------------------|---------------------------|--------------------------|
| CMD (+/=) and (-)     | Yes                       | Yes                      |
| CMD + OPT + 8         | No                        | Yes                      |
| CMD + OPT + (+/=)     | No                        | Yes                      |
| CTRL+ Scroll          | No                        | Yes                      |
| CMD+ Scroll           | No                        | Yes                      |
| OPT+ Scroll           | No                        | Yes                      |

#### 2.4.5 Disable Voice Control

1. From the Launchpad, open **System Preferences**, then select **Accessibility**.

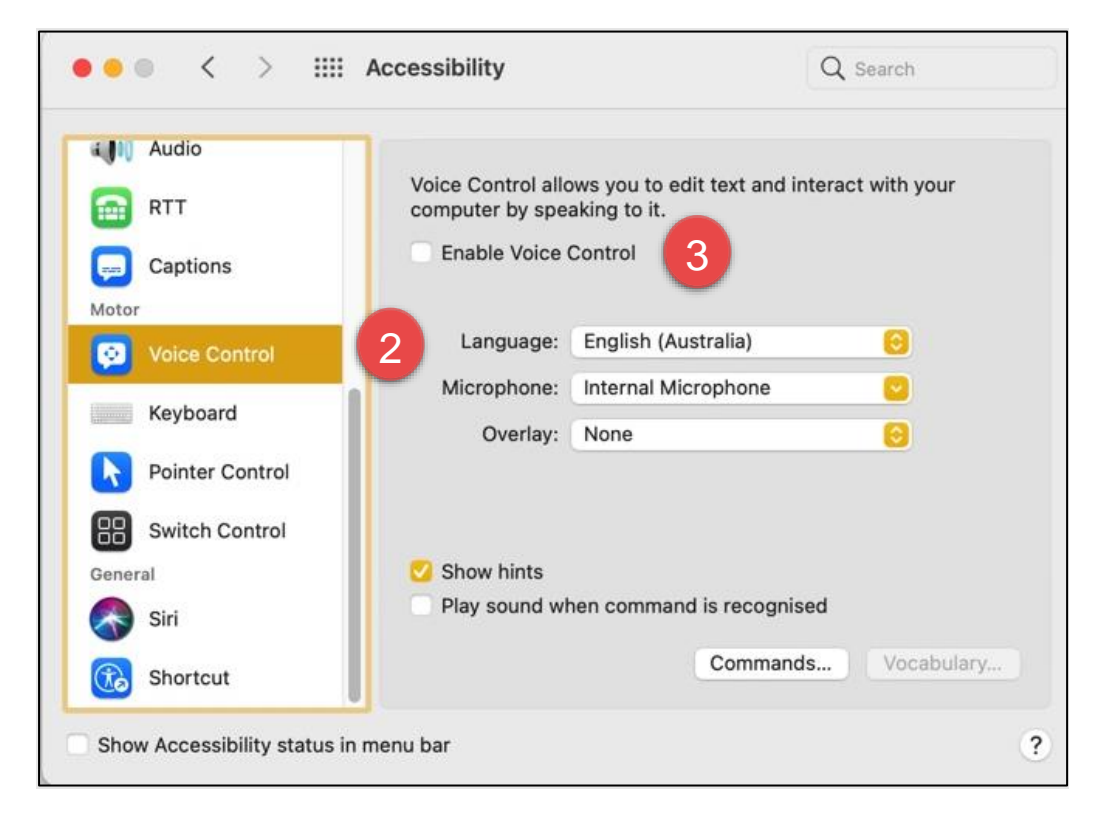

- 2. Select **Voice Control** from the side menu.
- 3. Uncheck Enable Voice Control.

#### 2.4.6 Disable VoiceOver

1. From the Launchpad open System Settings, then select Accessibility

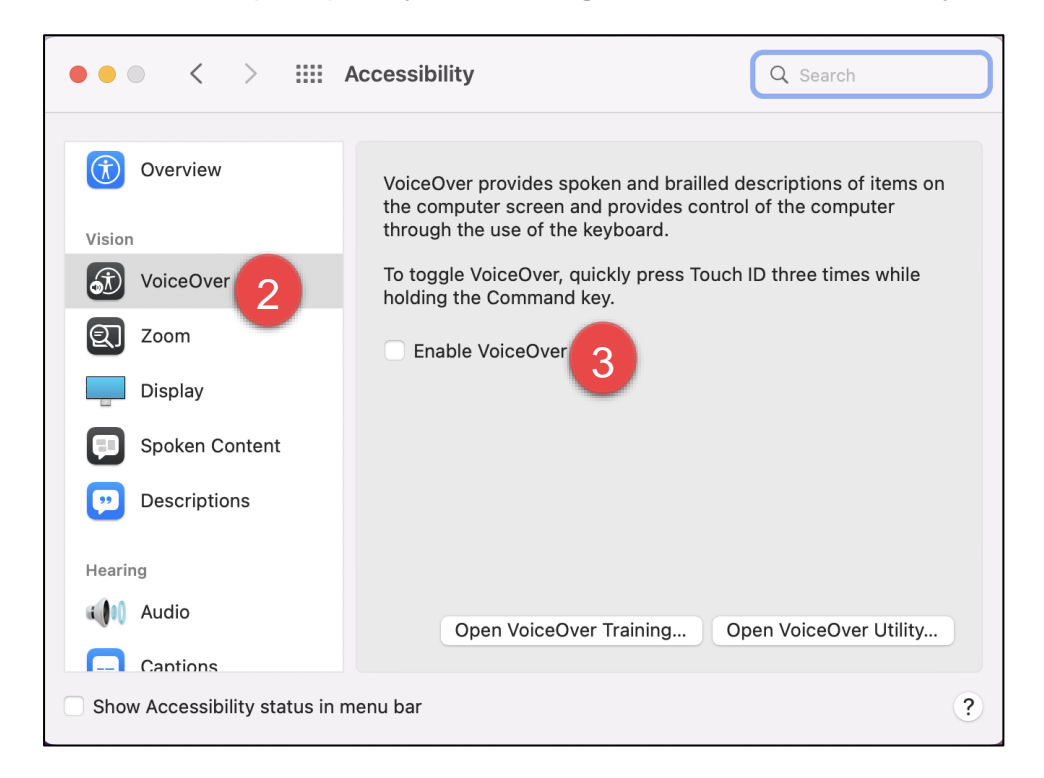

- 2. Select VoiceOver
- 3. Uncheck Enable VoiceOver

#### 2.4.7 Disable Handoff feature

1. From the Launchpad, open **System Preferences**, then select **General**.

| ●●● < > IIII Gene           | ral Q Search                                                                                                    |
|-----------------------------|----------------------------------------------------------------------------------------------------|
| Appearance:                 | Light Dark Auto                                                                                                    |
| Accent colour:              | Image: Second second se |
| Highlight colour:           | Accent Colour                                                                                                    |
| Sidebar icon size:          | Medium                                                                                                    |
|                             | ✓ Allow wallpaper tinting in windows                                                                                                    |
| Show scroll bars:           | <ul> <li>Automatically based on mouse or trackpad</li> <li>When scrolling</li> <li>Always</li> </ul>                                                                                                    |
| Click in the scroll bar to: | <ul> <li>Jump to the next page</li> <li>Jump to the spot that's clicked</li> </ul>                                                                                                    |
| Default web browser:        | © Google Chrome.app                                                                                                    |
| Prefer tabs:                | in full-screen 📀 when opening documents                                                                                                    |
|                             | Close windows when quitting an app<br>When selected, open documents and windows will not be restored<br>when you re-open an app.                                                                                                    |
| Recent items:               | 10 Ocuments, Apps and Servers                                                                                                    |
| 2                           | Allow Handoff between this Mac and your iCloud devices                                                                                                    |

2. Uncheck Allow Handoff between this Mac and your iCloud devices.

#### 2.4.8 Enable scroll bar for Progress Summary screen

1. From the Launchpad, select **System Preferences**, then select **General**.

| ●●● < > IIII Gene                                                        | ral Q Search                                                                                                    |
|--------------------------------------------------------------------------|----------------------------------------------------------------------------------------------------|
| Appearance:<br>Accent colour:<br>Highlight colour:<br>Sidebar icon size: | Light Dark Auto<br>Dark Auto<br>Multicolour<br>Accent Colour ©<br>Medium ©<br>Allow wallpaper tinting in windows                                                                                                    |
| Show scroll bars:<br>2<br>Click in the scroll bar to:                    | <ul> <li>Automatically based on mouse or trackpad</li> <li>When scrolling</li> <li>Always</li> <li>Jump to the next page</li> <li>Jump to the spot that's clicked</li> </ul>                                                                                                    |
| Default web browser:                                                     | Safari                                                                                                    |
| Prefer tabs:                                                             | <ul> <li>in full-screen in when opening documents</li> <li>Ask to keep changes when closing documents</li> <li>Close windows when quitting an app</li> <li>When selected, open documents and windows will not be restored when you re-open an app.</li> </ul>                                                                                                    |
| Recent items:                                                            | 10       Image: Operating the server of the server of the se |

2. From the Show scroll bars section, select Always.

#### 2.4.9 Turn off Touch ID for fast user switching

- 1. From the Launchpad, select **System Preferences**.
- 2. Select Touch ID & Passwords.

| ••• < > = | II Touch ID                                                                                                    | Q Search                                  |
|-----------|----------------------------------------------------------------------------------------------------|-------------------------------------------|
|           | Touch ID lets you use your fingerprint to unlock<br>purchases with Apple Pay, iTunes Store, App Sto<br>+<br>Add Fingerprint | your Mac and make<br>ore and Apple Books. |
|           | Use Touch ID for:                                                                                                    |                                           |
|           | Unlocking your Mac                                                                                                    |                                           |
|           | Apple Pay                                                                                                    |                                           |
|           | iTunes Store, App Store and Apple Books                                                                                     |                                           |
|           | Password AutoFill                                                                                                    |                                           |
| 3         | Use Touch ID sensor for fast user switching                                                                                 | ?                                         |

3. Uncheck Use Touch ID for fast user switching.

## 2.5 Run

1. Using the operating system Finder app, search for the **NAP Locked down browser** in the **Applications** folder.

| •••                       | < > Applications               | i≡ ≎         | <u> </u>        | 0          | ~ Q        |
|---------------------------|--------------------------------|--------------|-----------------|------------|------------|
| Favourites                |                                | Applications |                 |            | +          |
| MirDrop                   | Name                           | ^            | Date Added      |            | Date Modif |
| ecent                     | Microsoft Outlook.app          |              | 17 Aug 2022 at  | t 10:50 am | 17 Aug 20  |
| Applications              | Microsoft PowerPoint.app       |              | 17 Aug 2022 at  | t 9:56 am  | 17 Aug 20  |
| Desktop                   | 🙆 Microsoft Remote Desktop.app |              | 17 Aug 2021 at  | 8:43 am    | 17 Aug 20  |
| Besktop                   | 🐗 Microsoft Teams.app          |              | 20 Aug 2022 a   | t 4:21 pm  | 20 Aug 2(  |
| Documents                 | 💙 Microsoft To Do.app          |              | 17 Jan 2022 at  | 9:47 pm    | 17 Jan 20  |
| Ownloads                  | Microsoft Word.app             |              | 17 Aug 2022 at  | t 9:57 am  | 17 Aug 20  |
|                           | Mission Control.app            |              | 1 Jan 2020 at 7 | 7:00 pm    | 1 Jan 202  |
| OneDrive - Education Serv | 🗾 Music.app                    |              | 1 Jan 2020 at 7 | 7:00 pm    | 1 Jan 202  |
| Searching "EXTREME SSD"   | NAP Locked down browser Unins  | staller.app  | day at 4:30     | pm         | Today at 4 |
| Searching "Archive"       | NAP Locked down browser.app    |              | 2 ay at 4:30    | pm         | Today at 4 |
|                           | News.app                       |              | an 2020 at 2    | 7:00 pm    | 1 Jan 202  |
| Pictures                  | 🖉 Notability.app               |              | 31 Jul 2022 at  | 7:33 pm    | 31 Jul 20: |

2. Select NAP Locked down browser.

A warning message may display on the first opening of the NAP Locked down browser app.

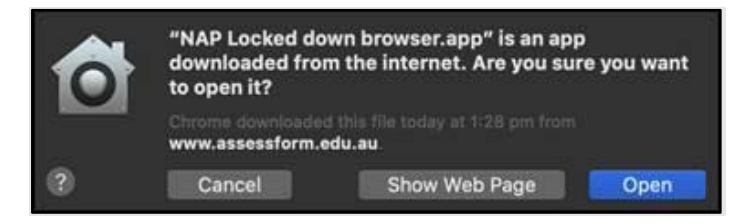

A warning message may display on the initial loading of the NAP Locked down browser app.

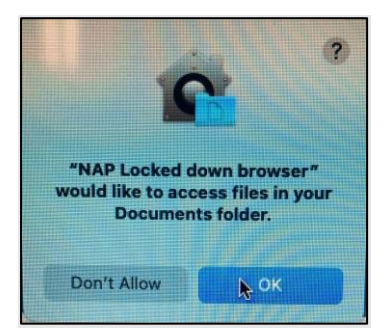

3. Select OK.

Note: Selecting 'Don't Allow' will prevent the **NAP Locked down browser** app from running without error.

4. Refer to 'Connection steps' at the end of this document.

## 2.6 Exit

You can exit the app by selecting the  $\times$  in the bottom right on the student login screen (and other screens before starting the exam).

Once you are in an exam session, a Test Administrator must **pause** your attempt, and from the pause screen the user can log out (returning them to the student login screen where they can then exit the app using the **X** button at the bottom right).

If there is a connection disruption (i.e. the app cannot communicate with the server), the student can exit the app from the disruption screen.

There is a keyboard shortcut for exiting the app.

- 1. Press Command + Q.
- 2. Enter the quit password: QUIT!please
- 3. Select OK.

### 2.7 Update

Follow the Install steps to update the Locked down browser application.

## 2.8 Uninstall

The following steps can only be performed after you have exited the NAP Locked down browser.

1. Using the operating system Finder app, search for the **NAP Locked down browser** in the **Applications** folder.

| •••                       | < > Applications :=                  | \$                      | ~ Q        |
|---------------------------|--------------------------------------|-------------------------|------------|
| Favourites                | AI                                   | pplications             | +          |
| MirDrop                   | Name                                 | A Date Added            | Date Modif |
| ② Recent                  | Microsoft Outlook app                | 17 Aug 2022 at 10:50 am | 17 Aug 20  |
| Applications              | Microsoft PowerPoint.app             | 17 Aug 2022 at 9:56 am  | 17 Aug 20  |
| Deskton                   | Microsoft Remote Desktop.app         | 17 Aug 2021 at 8:43 am  | 17 Aug 20  |
| Desktop                   | 📫 Microsoft Teams.app                | 20 Aug 2022 at 4:21 pm  | 20 Aug 2(  |
| Documents                 | 💎 Microsoft To Do.app                | 17 Jan 2022 at 9:47 pm  | 17 Jan 20  |
| Ownloads                  | Microsoft Word.app                   | 17 Aug 2022 at 9:57 am  | 17 Aug 20  |
|                           | Mission Control.app                  | 1 Jan 2020 at 7:00 pm   | 1 Jan 202  |
| OneDrive - Education Serv | 💋 Music.app                          | Jan 2020 at 7:00 pm     | 1 Jan 202  |
| Searching "EXTREME SSD"   | NAP Locked down browser Uninstaller. | .appToday at 4:30 pm    | Today at   |
| Searching "Archive"       | MAP Locked down browser.app          | Today at 4:30 pm        | Today at 4 |
| Co ocarching Archive      | News.app                             | 1 Jan 2020 at 7:00 pm   | 1 Jan 202  |
| Pictures                  | 🐼 Notability.app                     | 31 Jul 2022 at 7:33 pm  | 31 Jul 20: |
|                           | _                                    |                         |            |

2. Select NAP Locked down browser Uninstaller.app and follow the prompts.

### 2.9 Proxy settings

Confirm there is an internet connection before starting the NAP Locked down browser. For example, try and open a webpage in Safari.

If your network requires the use of a proxy, the following steps guide you to the place to enter the proxy details provided by your local Network Administrator.

1. From the Dock, open **System Preferences**, then select **Network** 

| $\bullet \bullet \circ \checkmark $                                                              | Network                                                                                                    | Q Search                                                                       |
|--------------------------------------------------------------------------------------------------|----------------------------------------------------------------------------------------------------|--------------------------------------------------------------------------------|
| Lo                                                                                               | cation: Automatic                                                                                                    | 0                                                                              |
| Wi-Fi<br>Connected     Sector                                                                    | Status: Connected<br>Wi-Fi is connected to J<br>address 192.168.201.15                                                  | Turn Wi-Fi Off<br>ANWN and has the IP<br>5.                                    |
| FireWire<br>Not Connected     Bluetooth PAN<br>Not Connected     Thundet Bridge<br>Not Connected | 2 Network Name: JANWN<br>Ask to join new ne<br>Known networks will b<br>no known networks an<br>to manually select a ne | etworks<br>e joined automatically. If<br>e available, you will have<br>etwork. |
|                                                                                                  | 802.1X: Default<br>Authenticated via EAP-<br>Connect Time: 07:48:1                                                      | Disconnect<br>PEAP (MSCHAPv2)<br>6                                             |
| + - *                                                                                            | Show Wi-Fi status in menu bar Assist me                                                                                 | Advanced ?<br>Revert Apply                                                     |

- 2. Select your connection type from the left side menu.
- 3. Select Advanced.

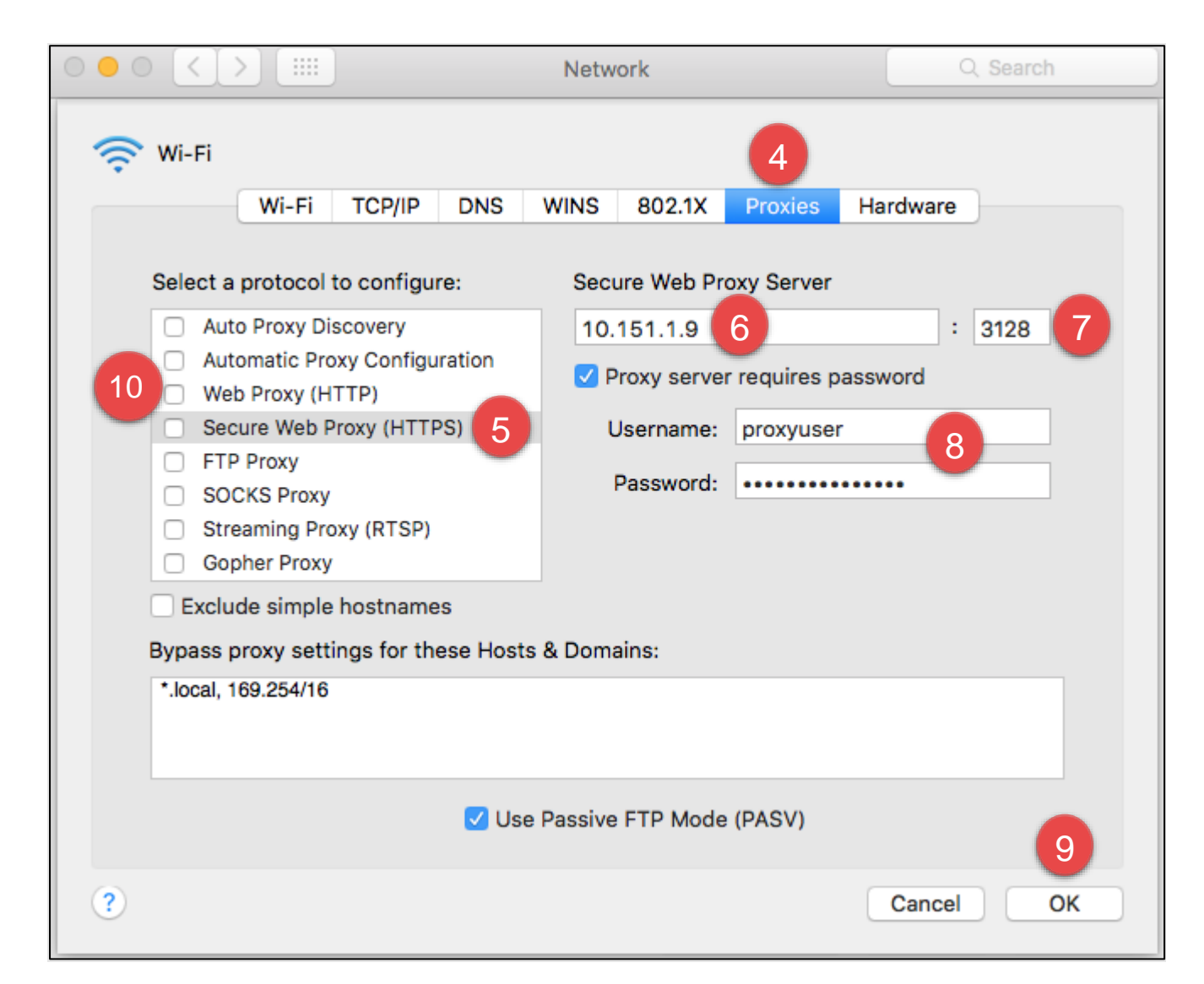

- 4. Select Proxies.
- 5. Select Secure Web Proxy (HTTPS).
- 6. Enter the network address of the server.
- 7. Enter the port number.
- 8. If the proxy server requires a password, select the checkbox **Proxy server requires a password** and enter the **Username** and **Password** in the fields.
- 9. Select OK.
- 10. Select Web Proxy (HTTP) and repeat steps 7 to 10.

## 2.10 Troubleshooting:

#### 2.9.1 Device Issues – Advice for Schools

Following are the known issues for macOS devices when the student is undertaking NAPLAN Online tests using the device specific locked down browser.

| Issue                                                                                      | Details of issue/question                                                                                                    | Advice                                                                                                    |
|--------------------------------------------------------------------------------------------|----------------------------------------------------------------------------------------------------|----------------------------------------------------------------------------------------------------|
| NTLM proxy<br>authentication                                                               | The macOS LDB does not<br>support (Windows) NT Lan<br>Manager (NTLM) proxy<br>authentication.                                                                                   | Use alternative protocols for proxy server authentication.                                                                                                    |
| Apple Remote Desktop<br>and Screen sharing<br>security concerns                            | Apple Remote Desktop and<br>Screen Sharing may be enabled<br>while the LDB is running,<br>allowing remote monitoring of<br>test content.                                        | <ul> <li>Ensure Remote Desktop/Screen<br/>sharing is disabled.</li> <li>1. macOS Screen Sharing:<br/>System Preferences &gt; Sharing<br/>&gt; Screen Sharing</li> <li>2. macOS Remote<br/>Management: System<br/>Preferences &gt; Sharing &gt;<br/>Remote Management</li> <li>3. macOS Remote Login:<br/>System Preferences &gt; Sharing<br/>&gt; Remote Login</li> </ul> |
| Switch user function on<br>MacBook and iMac                                                | Students can switch to another<br>account, open other apps, and<br>return to the original account to<br>resume the test session after<br>entering the Quit/Restart<br>password. | Monitoring this user action involves<br>noting the red LDB screen upon<br>returning to the original user<br>account, requiring entry of the LDB<br>Quit/Restart password.                                                                                                    |
| TAB key inactive on<br>Launchpad screen<br>(prior to student login)                        | Upon launching the LDB, the<br>TAB key cannot be used to<br>navigate the Launchpad<br>screens.                                                                                  | Select anywhere on the Launchpad<br>screen. The TAB key will become<br>active for use.                                                                                                    |
| Copying information<br>including the writing<br>Stimulus into the<br>writing response pane | Pasting data into the writing<br>pane can create issues with<br>styles and formatting that will<br>affect the student's writing<br>response.                                    | <ul> <li>Delete the pasted text whilst preserving the student's response.</li> <li>1. To highlight the student's response text, place the cursor at its beginning, hold Command <b>ℋ + Shift</b>, and press the right arrow key until all text is selected.</li> <li>2. Press Command <b>ℋ + C</b> to copy this text.</li> </ul>                                          |

| Issue                                                           | Details of issue/question                                                                                               | Advice                                                                                                    |
|-----------------------------------------------------------------|----------------------------------------------------------------------------------------------------|----------------------------------------------------------------------------------------------------|
|                                                                 |                                                                                                    | <ul> <li>3. Press Command ℜ + A to select all text in the response pane, then press Delete to clear it.</li> <li>Press Command ℜ + V to paste back the student's response.</li> </ul> |
| Back and Next button<br>no longer show when<br>using test tools | Dragging the calculator,<br>protractor or ruler off the screen<br>may cause the Back and Next<br>button to not display. | Press anywhere on the screen to restore the Back and Next buttons.                                                                                                    |

#### 2.9.2 Extract logs

When an issue is encountered by a user and reported via the ESA ServiceDesk, the user/s device logs may be requested to assist investigations.

To extract logs for the MacOS device:

- 1. Navigate to Macintosh HD (root folder) within your device
- 2. Select on the user's folder
- 3. Select the username logged in with
- 4. Press Command+ Shift+ period and the hidden folder would display
- 5. Select Library
- 6. Select Applications Support and then select NAP Locked down browser
- 7. Copy the replay.log file

# **3 Connection steps**

## 3.1 Connecting to online server

When you start the NAP Locked down browser, the connecting screen loads while application checks to see if the device is connected to internet.

|               | Connecting, won't be long | g                      |
|---------------|---------------------------|------------------------|
| . <u>1</u> 74 |                           | Education Terms of use |

Once connect to the internet, you will see the Launchpad. Note: The options on the screen will change regularly.

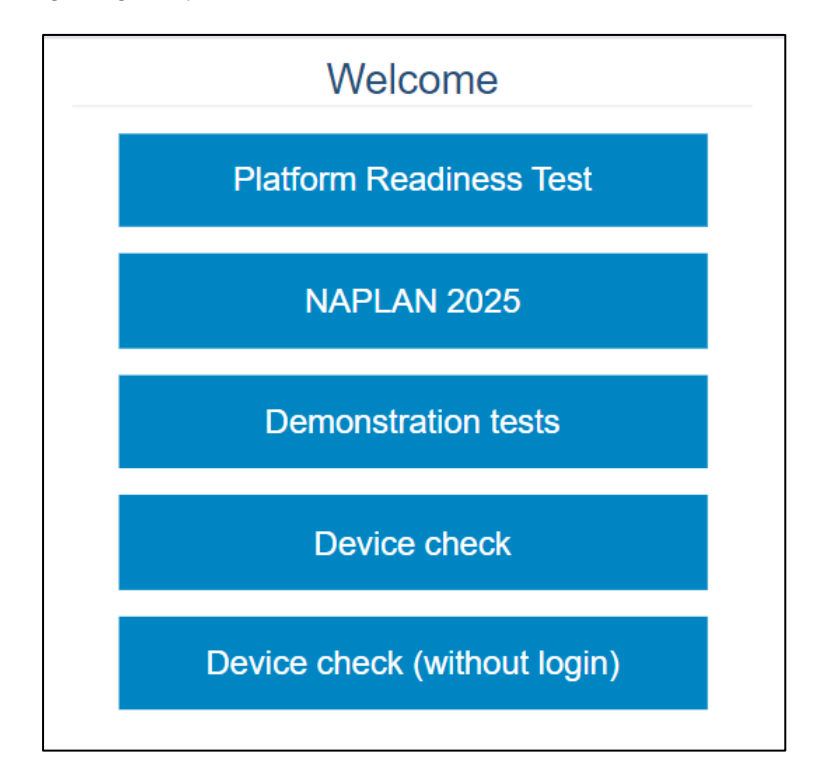

Note: If you have no internet connection, you will see the following screen. Correct the internet connection issue and select **Try again**.

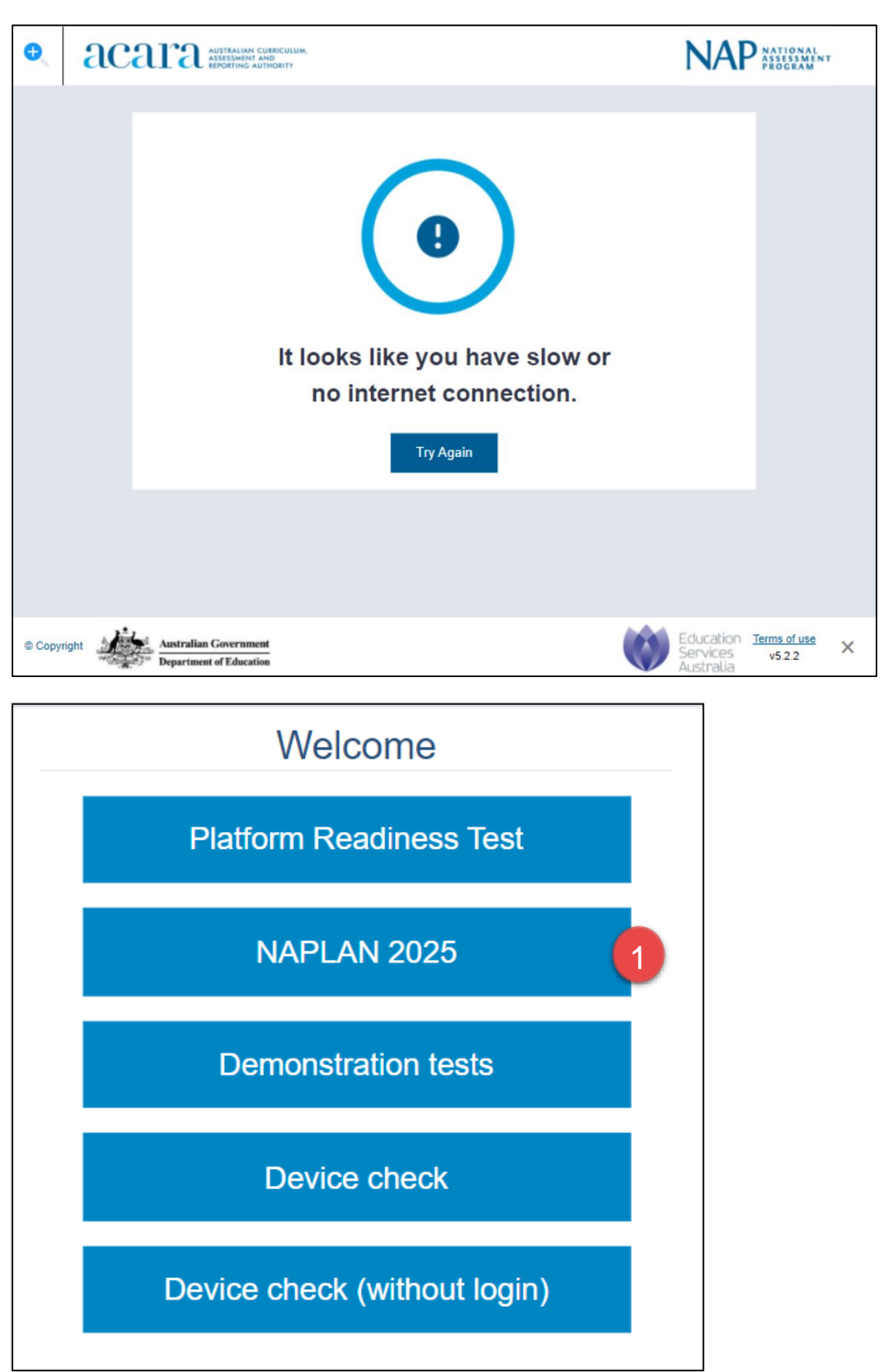

1. Select NAPLAN 2025.

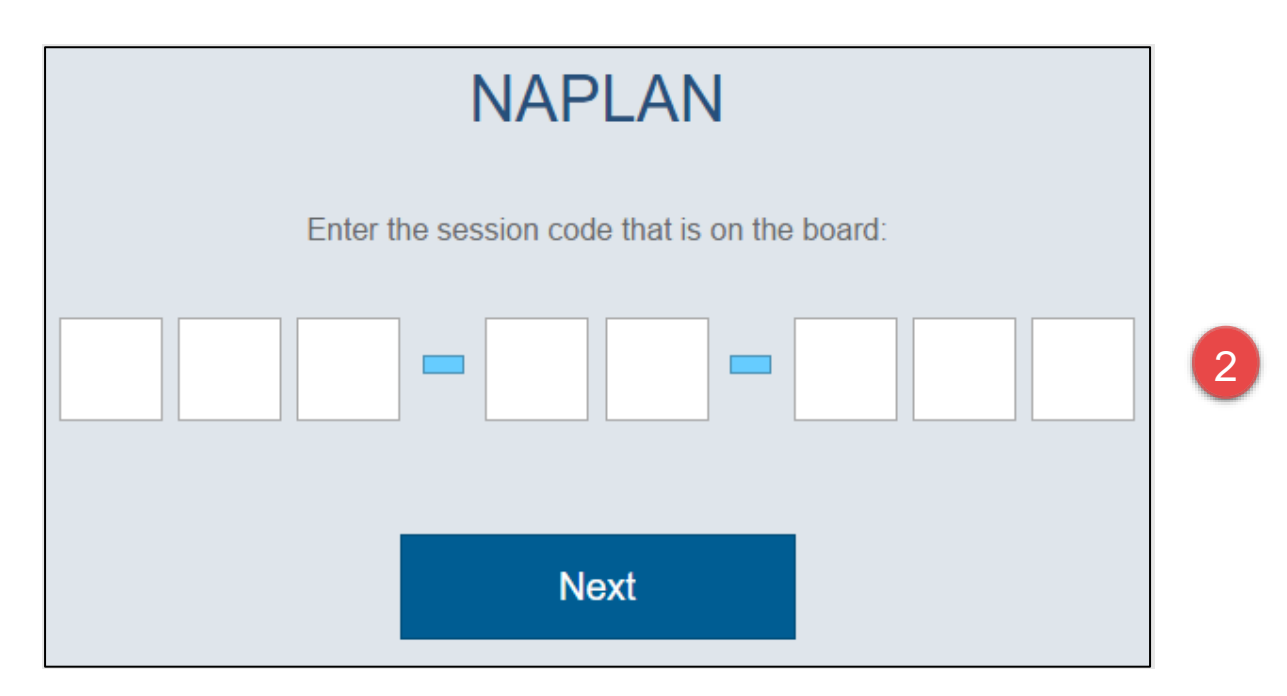

2. Enter the provided session code.

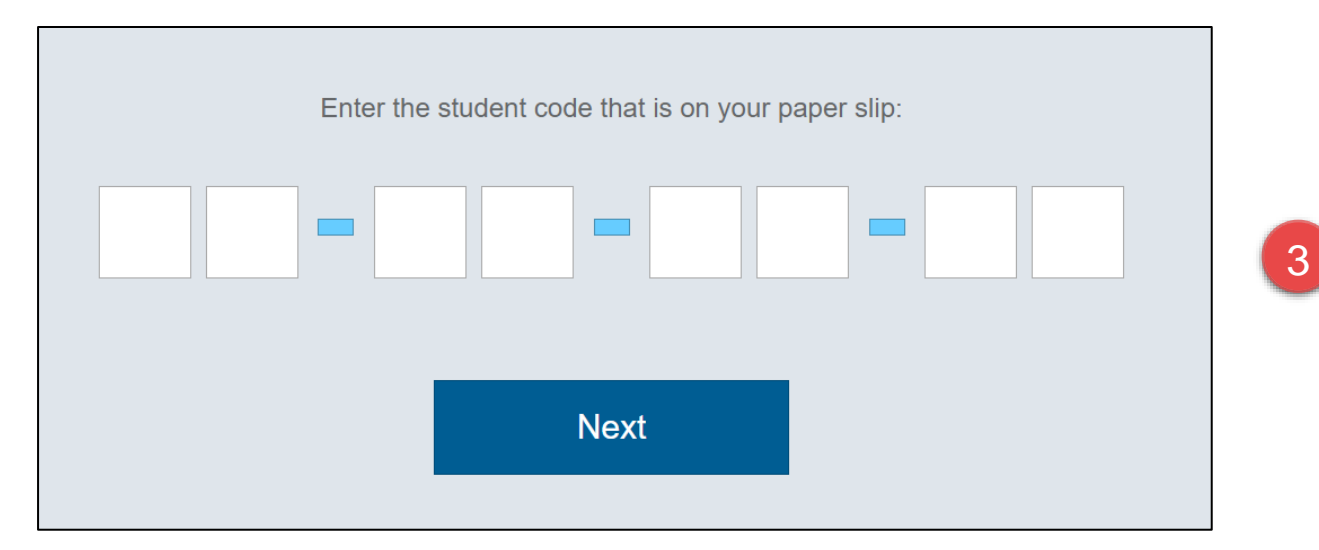

3. Enter the provided student code.

## 3.2 Connecting to low bandwidth server

When you start the NAP Locked down browser, the connecting screen loads while application checks to see if the device is connected to internet.

| €      | a     | Cara AUSTRALIAN CURE<br>ASSESSMENT AND<br>REPORTING AUTHO | NCULUM,<br>DRITY          | NA                                 | NATIONAL<br>ASSESSMENT<br>PROGRAM | т |
|--------|-------|-----------------------------------------------------------|---------------------------|------------------------------------|-----------------------------------|---|
|        |       |                                                           | Connecting, won't be long |                                    |                                   |   |
|        |       |                                                           |                           |                                    |                                   |   |
| © Copy | right | Australian Government<br>Department of Education          |                           | Education<br>Services<br>Australia | Terms of use<br>v5.2.2            | × |

1. To enable the low bandwidth connection workflow, use the keyboard shortcut Cmd + O.

| €,      | aca  | AUSTRALIAN CUERCULUM,<br>ASSESSMENT AND<br>REPORTING AUTHORITY                                                                                                    | NAP                                | NATIONAL<br>ASSESSMENT<br>PROGRAM |   |
|---------|------|----------------------------------------------------------------------------------------------------|------------------------------------|-----------------------------------|---|
|         | v    | Velcome to low/no bandwidth delivery                                                                                                    |                                    |                                   |   |
|         |      | Attempting to connect automatically          Manually connect         Manually connect         Please enter your pairing code:         Inter pairing code         Pair         Not sure where to find it? See the devices tab in remote.         Please check:         1. Remote is running on the local network         2. This device is connected to the same local network |                                    |                                   |   |
|         |      |                                                                                                    |                                    |                                   |   |
| © Copyr | ight | Australian Government<br>Department of Education                                                                                                    | Education<br>Services<br>Australia | Terms of use<br>v5.2.2            | × |

The low bandwidth discovery screen will display. Please refer to the Low Bandwidth User Guide for steps to pair the Locked down browser to Remote.

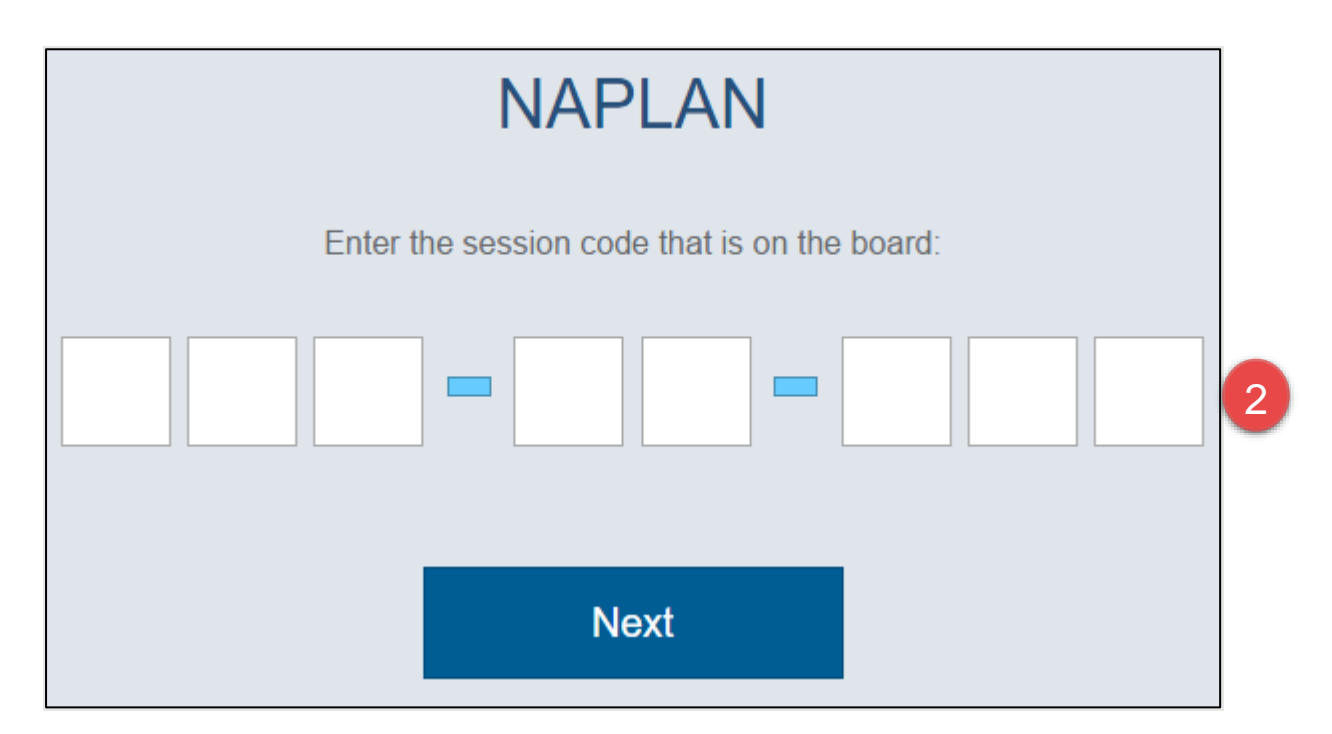

2. Enter the provided session code.

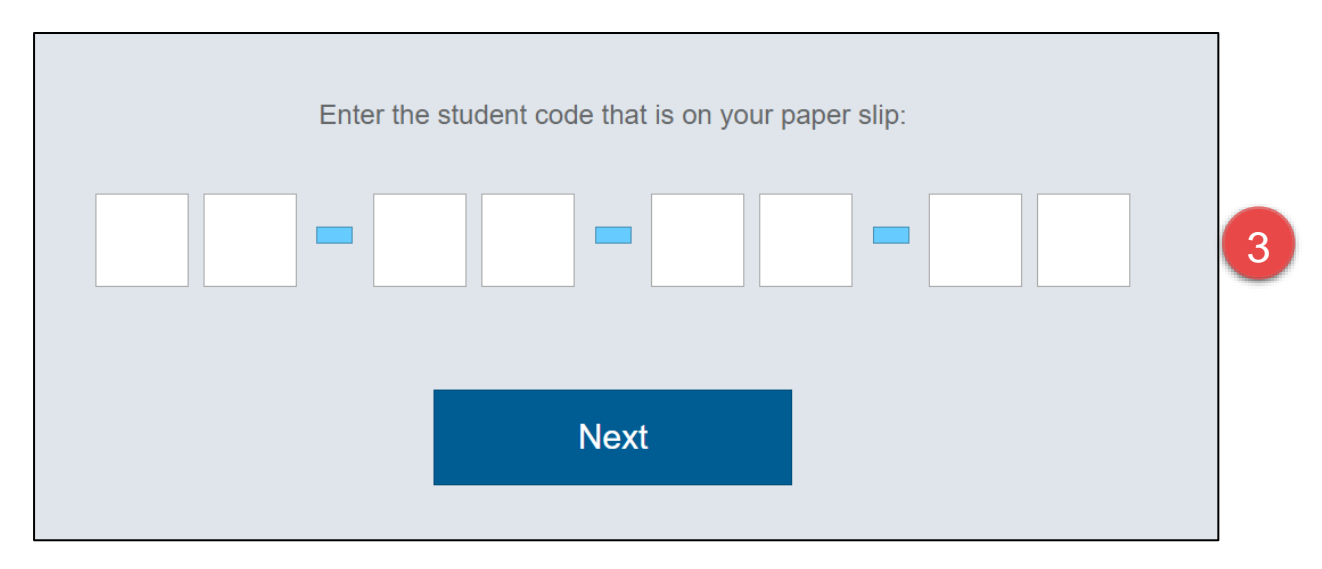

3. Enter the provided student code

## 3.3 Run device check

When you start the app and have connected online, you will see the Launchpad.

Note: The options on the screen will change regularly.

You can either:

- Run a device check. Requires login and records the results against your school.
- Run a device check (without login). No record of the device check is recorded.

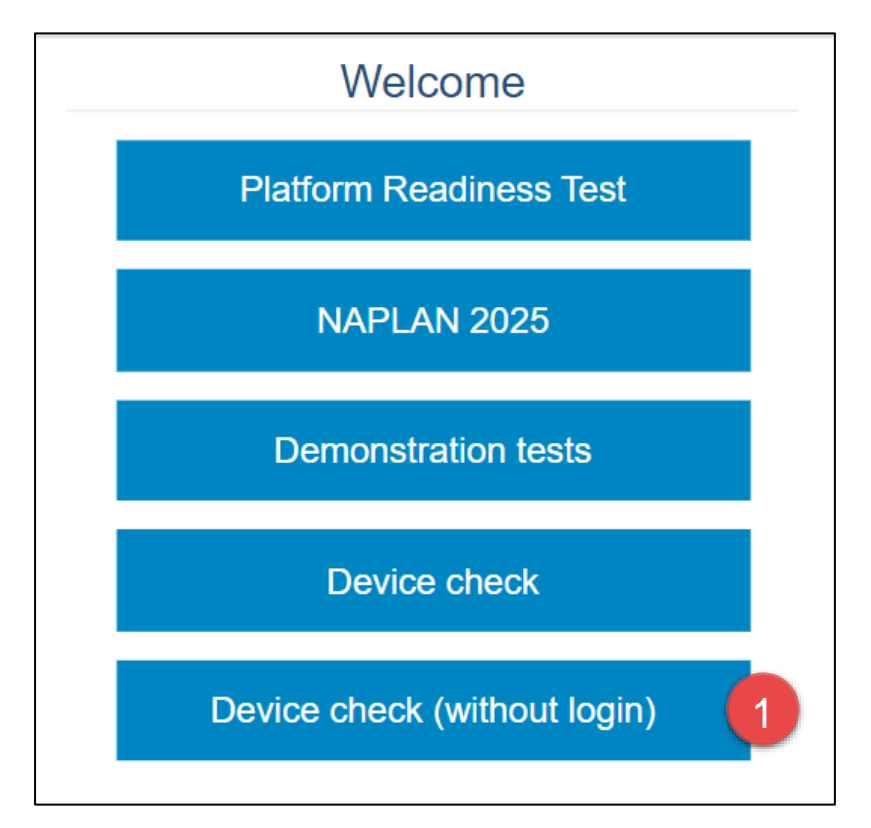

1. Select **Device check**.

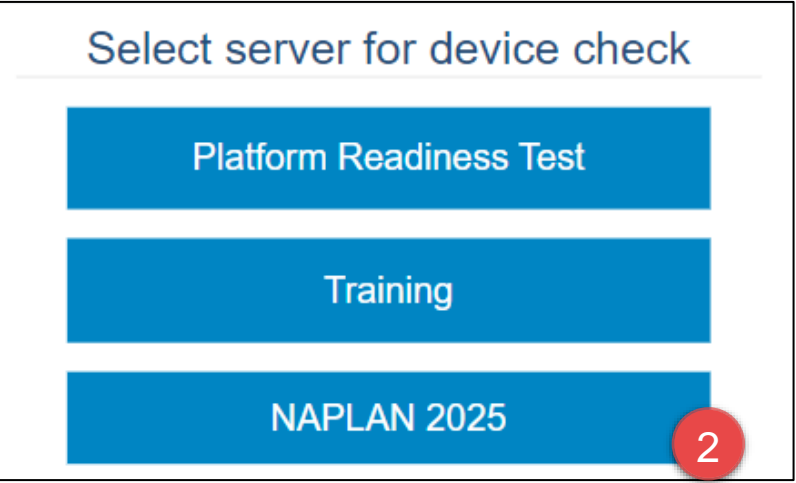

2. Select the required server to perform the device check on.

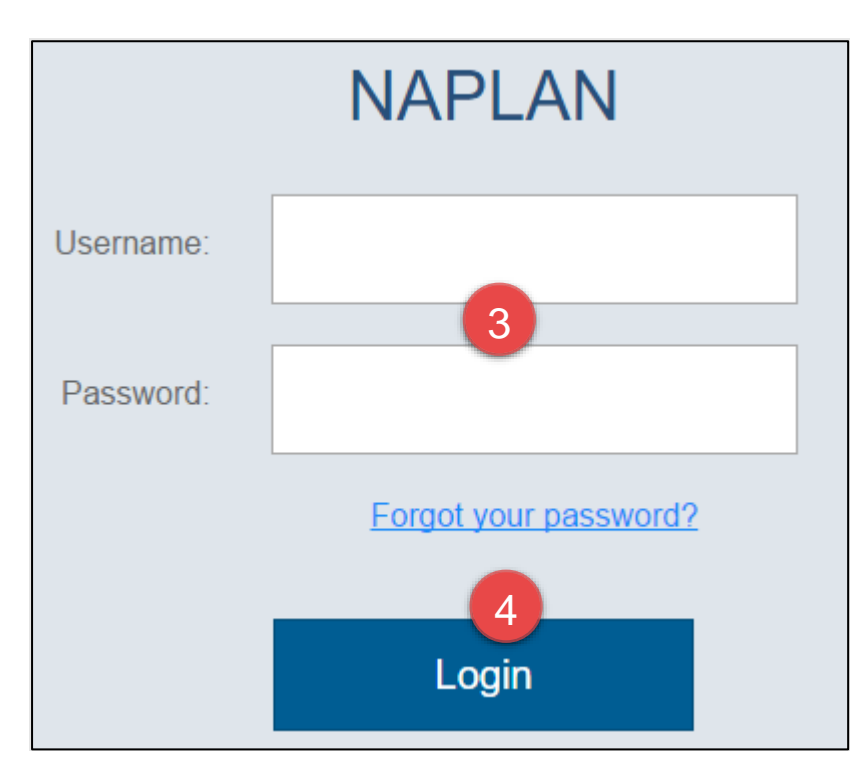

- 3. Enter your Username and Password.
- 4. Select Login.

| acara Australian Curreiculum,<br>Assessment and<br>Reporting Authority                                                                                                    | NAP NATIONAL<br>ASSESSMENT<br>PROGRAM |
|----------------------------------------------------------------------------------------------------|---------------------------------------|
| Device Check [ID: F4YGRPC64X]                                                                                                    |                                       |
| This device check page determines whether your device meets the technical requirements for NAPLAN.                                                                                                    |                                       |
| You are good to go!<br>Your device meets the technical requirements for NAPLAN.                                                                                                    |                                       |
| <ul> <li>Operating System: Mac OS X 10.15.7</li> <li>Screen resolution: 2880 x 1800 •</li> <li>Play a sound:         <ul> <li>I can hear the sound on headphones</li> <li>I can't hear the sound on headphones</li> <li>I can't hear the sound on headphones</li> </ul> </li> </ul> |                                       |
| Vebserver access                                                                                                    |                                       |
| Your device can connect to all the servers.                                                                                                    |                                       |
| 6 Back Refresh                                                                                                    |                                       |

- 5. Check the device. Refer to "NAPLAN Online School Technical Support Officer Guide".
- 6. Select **Back** to return to the Launchpad.

## 3.4 Run device check (without login)

When you start the app and have connected online, you will see the Launchpad.

Note: The options on the screen will change regularly.

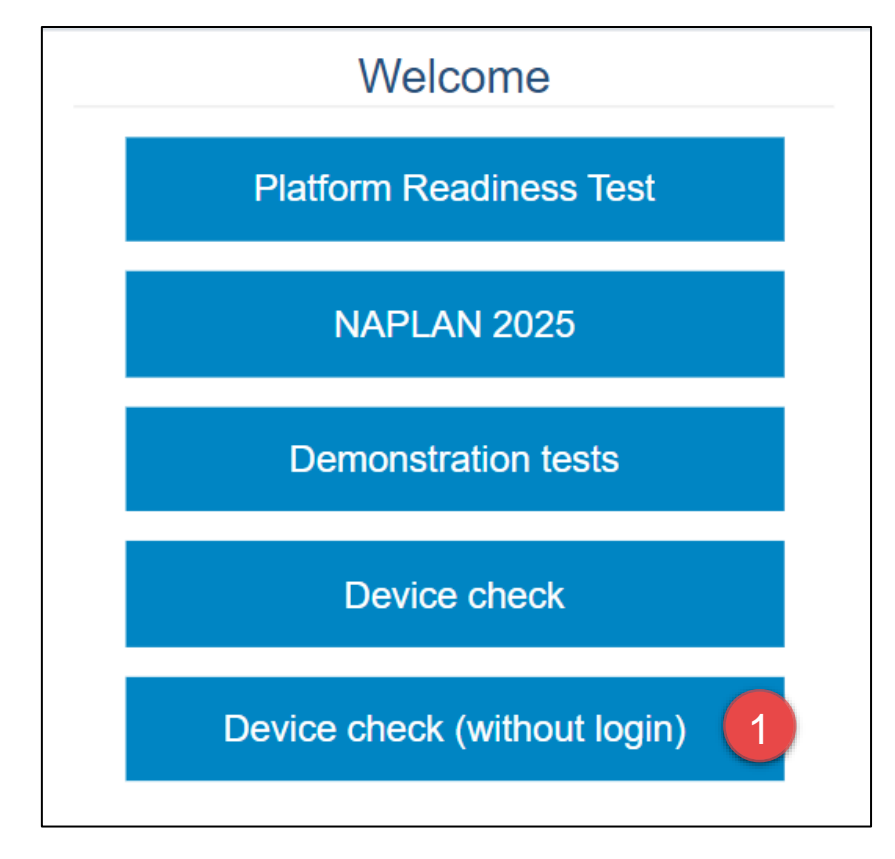

1. Select Device check (without login).

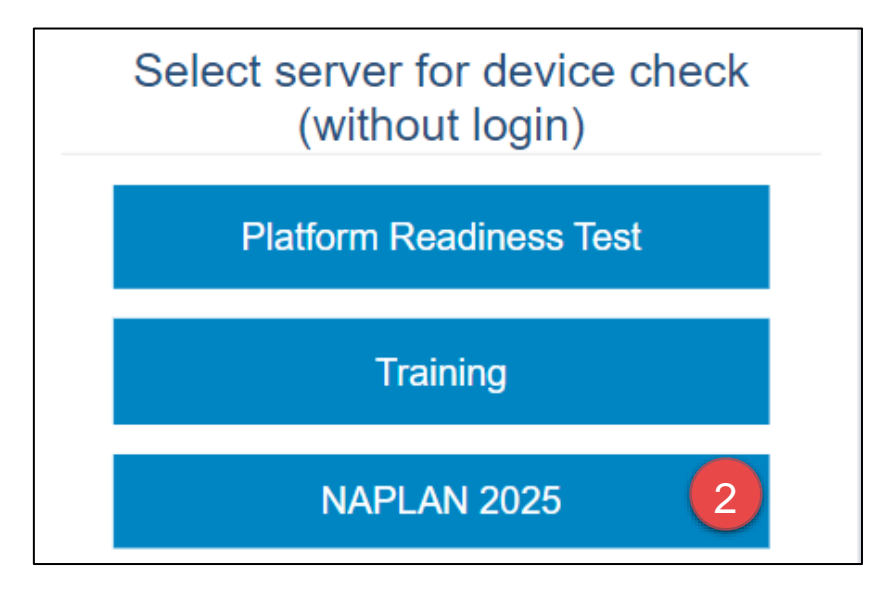

2. Select the required server to perform the device check on.

| acal | NAP NATIONAL<br>ASSESSMENT<br>PROCEAM                                                                                                    |                                                                                                    |  |
|------|----------------------------------------------------------------------------------------------------|----------------------------------------------------------------------------------------------------|--|
|      | Device Check [ID: F4YGRPC64X]                                                                                                    |                                                                                                    |  |
| т    | This device check page determines whether your device meets the ter                                                                                                    | chnical requirements for NAPLAN.                                                                                                    |  |
|      | Vou are good to go!                                                                                                    |                                                                                                    |  |
|      | Operating System: Mac OS X 10.15.7     Screen resolution: 2880 x 1800 •     Play a sound:     I can hear the sound on headphones         I can't hear the sound on headphones | Browser: Safari 15.6.1<br>Javascript: Enabled<br>Lead an image:<br>I can see the image of the hat.<br>I can't see the image of the hat. |  |
|      | Vebserver access                                                                                                    |                                                                                                    |  |
|      | Your device can connect to all the servers.                                                                                                    |                                                                                                    |  |
| 4    | Back Refresh                                                                                                    |                                                                                                    |  |

- 3. Check the device. Refer to "NAPLAN Online School Technical Support Officer Guide".
- 4. Select **Back** to return to the Launchpad.